## An Introduction to Sapphire's Variation Dashboard

#### Contents

- Purpose
- Accessing the Variation dashboard
- Anatomy of the Variation dashboard
- Icon Glossary

#### Purpose

These dashboards displays information regarding grant variations your institution is administering.

The data is refreshed up to every 15 minutes.

### **Accessing RAO Dashboards**

| Australian Government                                                                                                    |                            |                                         |                                                 |                                                                                               | 🖡 RAG Suppl                                                                                   | 0 1 3 9 4 1         |  |  |  |
|----------------------------------------------------------------------------------------------------|----------------------------|-----------------------------------------|-------------------------------------------------|-----------------------------------------------------------------------------------------------|-----------------------------------------------------------------------------------------------|---------------------|--|--|--|
| Sapphire 🕲                                                                                                    |                            |                                         | 85                                              | Profile 📓 Applications 🔧 Approvals 🖾 For                                                      | ms 🖵 Grants 💡 Milestones 🍘 Dashboards 🛞 Account Settings                                      | Help Stop mimicking |  |  |  |
| Sapphire - Supporting Research Excellence Welcome to Supplire, please find below your 5 most recently modified applications, to view all others continue to the applications page |                            |                                         |                                                 |                                                                                               |                                                                                               |                     |  |  |  |
| 🏟 Dashboards                                                                                                    |                            |                                         |                                                 | B Your 5 most recently modified applications                                                  |                                                                                               |                     |  |  |  |
| Apply - Application Progress                                                                                                    | Apply - Application Status | Apply - CI Application Count            | Award - Apps with<br>Participating Institutions | 2015597 Triet - Test application<br>2015304 PVT 20210731                                      | 2021 Investigator Grants<br>2021 MRFF International Clinical Trial Collaborations - ICTC 21-2 | <u>View all</u>     |  |  |  |
|                                                                                                    |                            |                                         |                                                 | Grant opportunities                                                                           |                                                                                               |                     |  |  |  |
| Award - Apps With This<br>Institution                                                                                                    | Award - Grant Budgets      | Award - Results For This<br>Institution | RAO - Variation Dashboard                       | Investigator Grants<br>+ Apply now<br>2021 Investigator Grants<br>for funding commencing 2022 |                                                                                               | Closing 07 Mar 2022 |  |  |  |
|                                                                                                    |                            |                                         |                                                 | + Apply now 2022 Investigator Grants<br>for funding commencing 2023                           |                                                                                               | Closing 16 Mar 2023 |  |  |  |

2. Click on a tile to open the selected Dashboard.

| Australian Government                        |                                     |                  |              |        |                               |              |                                                |                                       |                       |              |               |               | 0                  | 1:37:29                |
|----------------------------------------------|-------------------------------------|------------------|--------------|--------|-------------------------------|--------------|------------------------------------------------|---------------------------------------|-----------------------|--------------|---------------|---------------|--------------------|------------------------|
|                                              |                                     |                  |              |        |                               |              |                                                |                                       |                       |              |               | 🌲 RAO Sapphi  | re (Gerry.Doherty@ | (nhmrc.gov.au mimic)   |
| Sapphire 🕲                                   |                                     |                  |              |        | 🖭 Profile                     | Application  | ons 🔦 Approvals 🖽                              | Forms 🖵 Grants                        | Milestones            | 🍘 Dashboar   | rds 🗶 Acci    | ount Settings | Help               | Stop mimicking         |
| Dashboards                                   |                                     |                  |              |        |                               |              | Variation Dashboard -                          | RAO                                   |                       |              |               |               |                    | ů                      |
| Apply - Application Progress                 | Filters                             | Variation Dashb  | oard - RAO   |        |                               |              |                                                |                                       |                       |              |               |               |                    | ₫ \$\$                 |
| Apply - Application Status                   | Scheme                              | Grant Identifier | CA           | Scheme | Grant Opportunity             | Variation ID | Variation Title                                | Variation Type                        | Status                | Created Date | CIA Submitted | RAO Submitted | Submitting RAO     | Requires RAO<br>Action |
| Apply - Cl Application Count                 | MREA ×                              | 2021/GNT2015417  | NHMRC        | MREA   | Select Integration            | 10           | Test duplicate file and multiple               | Change to Research Plan               | Submitted to          | 16/11/2021   |               | 16/11/2021    | RAO Sapphire       | No                     |
| Award - Apps with Participating Institutions | Grant Opportunity                   | 2021/04/72015417 | BAU          | MOEA   | Testing<br>Select Integration |              | roles                                          | Change to Receive Rise                | NHMRC<br>Submitted to | 17/01/2021   |               | 17/01/2020    | RAO Stochine       | No                     |
| Award - Apps With This Institution           | Select integration Testing $\times$ | ·                | BAU          | make.  | Testing                       |              |                                                | Change to Research From               | NHMRC                 | 177 10 6061  |               | 17710 6461    | now sapping        | 10                     |
| Award - Grant Budgets                        | Grant Identifier                    | 2021/GNT2015417  | NHMRC<br>BAU | MREA   | Select Integration<br>Testing | 12           | Test ceased RAO/RO pos                         | Change to Research Plan               | Submitted to<br>NHMRC | 17/11/2021   |               | 17/11/2021    | RAO Sapphire       | NO                     |
| Award - Results For This Institution         | (AI) X                              | 2021/GNT2015417  | NHMRC<br>BAU | MREA   | Select Integration<br>Testing | 13           | Test RAO ceased pos                            | Change to Research Plan               | Submitted to NHMRC    | 17/11/2021   |               | 17/11/2021    | RAO Sapphire       | No                     |
| RAO - Variation Dashboard                    | (Al) ×                              | 2021/GNT2015417  | NHMRC<br>BAU | MREA   | Select Integration<br>Testing | 54           | Test - Next arrow for Change Cl                | Change to Chief<br>Investigators      | Submitted to NHMRC    | 17/11/2021   |               | 17/11/2021    | RAO Sapphire       | No                     |
|                                              | Variation Type                      | 2021/GNT2015417  | NHMRC<br>BAU | MREA   | Select Integration<br>Testing | 61           | Z#44697 - Triet Test Transfer Al               | Transfer Administering<br>Institution | Applied               | 13/01/2022   | 13/01/2022    | 13/01/2022    | RAO Sapphire       | No                     |
|                                              | Requires RAO Action                 | 2021/GNT201542   | NHMRC<br>BAU | MREA   | Select Integration<br>Testing | 1            | Defer Commencement Date                        | Defer Commencement<br>Date            | In Progress           | 27/08/2021   |               |               |                    | No                     |
| e                                            | No x                                | 2021/GNT201542   | NHMRC        | MREA   | Select Integration<br>Testing | 62           | Transfer Variaiton - Bosci Test 01<br>13122022 | Transfer Administering<br>Institution | Submitted to<br>NHMRC | 14/01/2022   | 14/01/2022    | 14/01/2022    | RAO Sapphire       | No                     |
|                                              |                                     |                  |              |        |                               |              |                                                |                                       |                       |              |               |               |                    |                        |
|                                              |                                     |                  |              |        |                               |              |                                                |                                       |                       |              |               |               |                    |                        |

3. Click on the double arrows to expand/collapse the Dashboard names:

| Australian Government                        |                                |                  |              |        |                               |              |                                                |                                       |                       |              |               |               | 0                  | 1:38:38                |
|----------------------------------------------|--------------------------------|------------------|--------------|--------|-------------------------------|--------------|------------------------------------------------|---------------------------------------|-----------------------|--------------|---------------|---------------|--------------------|------------------------|
|                                              |                                |                  |              |        |                               |              |                                                |                                       |                       |              |               | 🜲 RAO Sapphi  | re (Gerry.Doherty) | §nhmrc.gov.au mimic)   |
| Sapphire 🕲                                   |                                |                  |              |        | 🗷 Profile                     | Applicat     | ons 🔩 Approvals 🖽                              | Forms 📮 Grants                        | • Milestones          | Dashboar     | rds 🕲 Acco    | ount Settings | e Help 🤊           | Stop mimicking         |
| Dashboards                                   |                                |                  |              |        |                               |              | Variation Dashboard                            | RAO                                   |                       |              |               |               |                    | đ                      |
| Apply - Application Progress                 | Filters                        | Variation Dashb  | oard - RAO   |        |                               |              |                                                |                                       |                       |              |               |               |                    | ± ∷                    |
| Apply - Application Status                   | Scheme                         | Grant Identifier | CIA          | Scheme | Grant Opportunity             | Variation ID | Variation Title                                | Variation Type                        | Status                | Created Date | CIA Submitted | RAO Submitted | Submitting RAD     | Requires RAO<br>Action |
| Apply - Cl Application Count                 | MREA ×                         | 2021/GNT2015417  | NHMRC<br>BAU | MREA   | Select Integration<br>Testing | 10           | Test duplicate file and multiple roles         | Change to Research Plan               | Submitted to          | 16/11/2021   |               | 16/11/2021    | RAO Sapphire       | No                     |
| Award - Apps with Participating Institutions | Grant Opportunity              | 2021/GNT2015417  | NHMRC        | MREA   | Select integration            | 11           | 2nd Test for dup and multi role                | Change to Research Plan               | Submitted to          | 17/11/2021   |               | 17/11/2021    | RAO Sapphire       | No                     |
| Award - Apps With This Institution           | Select Integration Testing 🛪 💌 |                  | BAU          |        | Testing                       |              |                                                |                                       | NHMRC                 |              |               |               |                    |                        |
| Award - Grant Budgets                        | Grant Identifier               | 2021/GNT2015417  | NHMRC<br>BAU | MREA   | Select Integration<br>Testing | 12           | Test ceased RAO/RO pos                         | Change to Research Plan               | Submitted to<br>NHMRC | 17/11/2021   |               | 17/11/2021    | RAO Sapphire       | No                     |
| Award - Results For This Institution         | Status                         | 2021/GNT2015417  | NHMRC<br>BAU | MREA   | Select Integration<br>Testing | 13           | Test RAO ceased pos                            | Change to Research Plan               | Submitted to<br>NHMRC | 17/11/2021   |               | 17/11/2021    | RAD Sapphire       | No                     |
| RAO - Variation Dashboard                    | (AU) × •                       | 2021/GNT2015417  | NHMRC<br>BAU | MREA   | Select Integration<br>Testing | 14           | Test - Next arrow for Change CI                | Change to Chief<br>Investigators      | Submitted to<br>NHMRC | 17/11/2021   |               | 17/11/2021    | RAO Sapphire       | No                     |
|                                              | Variation Type                 | 2021/GNT2015417  | NHMRC<br>BAU | MREA   | Select integration<br>Testing | 61           | Z#44697 - Triet Test Transfer Al               | Transfer Administering<br>Institution | Applied               | 13/01/2022   | 13/01/2022    | 13/01/2022    | RAO Sapphire       | No                     |
|                                              | Requires RAO Action            | 2021/GNT2015427  | NHMRC<br>BAU | MREA   | Select Integration<br>Testing | 1            | Defer Commencement Date                        | Defer Commencement<br>Date            | In Progress           | 27/08/2021   |               |               |                    | No                     |
|                                              | « No x                         | 2021/GNT2015427  | NHMRC<br>BAU | MREA   | Select Integration<br>Testing | 62           | Transfer Variaiton - Bosci Test 01<br>13122022 | Transfer Administering<br>Institution | Submitted to<br>NHMRC | 14/01/2022   | 14/01/2022    | 14/01/2022    | RAO Sapphire       | No                     |
|                                              |                                |                  |              |        |                               |              |                                                |                                       |                       |              |               |               |                    |                        |

### Anatomy of Variation Dashboard

| Sapphir | re 🤊                        |                           |           |        |                            |              | 🖝 Profile 📰                                 | Applications 🔸 Approvals           | 🖼 Forms 🛛 🖵 Gran   | its 👂 Mileston | es 🙆 Dashboa  | rds 🛞 Account | Settings 🛛 Hel | Stop mimicking      |
|---------|-----------------------------|---------------------------|-----------|--------|----------------------------|--------------|---------------------------------------------|------------------------------------|--------------------|----------------|---------------|---------------|----------------|---------------------|
| ۰.      |                             | Variation Dashboard - RAO |           |        |                            |              |                                             |                                    |                    |                |               |               |                |                     |
| ۰       | Filters C                   | Variation Dashboa         | rd - RAO  |        |                            |              | 2                                           |                                    |                    |                |               |               |                | Ċ \$                |
| ۰       | Scheme 1                    | Grant Identifier          | CIA       | Scheme | Grant Opportunity          | Variation ID | Variation Title                             | Variation Type                     | Status             | Created Date   | CIA Submitted | RAO Submitted | Submitting RAD | Requires RAO Action |
| ۰       | MREA ×                      | 2021/GNT2015417           | NHMRC BAU | MREA   | Select Integration Testing | 10           | Test duplicate file and multiple roles      | Change to Research Plan            | Submitted to NHMRC | 16/11/2021     |               | 16/11/2021    | RAO Sapphire   | No                  |
| 0       | Grant Onovrtunity           | 2021/GNT2015417           | NHMRC BAU | MREA   | Select Integration Testing | 11           | 2nd Test for dup and multi role             | Change to Research Plan            | Submitted to NHMRC | 17/11/2021     |               | 17/11/2021    | RAO Sapphire   | No                  |
| •       | Select Integration Seting x | 2021/GNT2015417           | NHMRC BAU | MREA   | Select Integration Testing | 12           | Test ceased RAO/RO pos                      | Change to Research Plan            | Submitted to NHMRC | 17/11/2021     |               | 17/11/2021    | RAO Sapphire   | No                  |
| -       |                             | 2021/GNT2015417           | NHMRC BAU | MREA   | Select Integration Testing | 13           | Test RAO ceased pos                         | Change to Research Plan            | Submitted to NHMRC | 17/11/2021     |               | 17/11/2021    | RAO Sapphire   | No                  |
| 0       | Grant Identifier            | 2021/GNT2015417           | NHMRC BAU | MREA   | Select Integration Testing | 14           | Test - Next arrow for Change CI             | Change to Chief Investigators      | Submitted to NHMRC | 17/11/2021     |               | 17/11/2021    | RAO Sapphire   | No                  |
| ۰       | (Al) ×                      | 2021/GNT2015417           | NHMRC BAU | MREA   | Select Integration Testing | 61           | Z#44697 - Triet Test Transfer Al            | Transfer Administering Institution | Applied            | 13/01/2022     | 13/01/2022    | 13/01/2022    | RAO Sapphire   | No                  |
|         | Status                      | 2021/GNT2015427           | NHMRC BAU | MREA   | Select Integration Testing | 1            | Defer Commencement Date                     | Defer Commencement Date            | In Progress        | 27/08/2021     |               |               |                | No                  |
|         | (Al) ×                      | 2021/GNT2015427           | NHMRC BAU | MREA   | Select Integration Testing | 62           | Transfer Variaiton - Bosci Test 01 13122022 | Transfer Administering Institution | Submitted to NHMRC | 14/01/2022     | 14/01/2022    | 14/01/2022    | RAO Sapphire   | No                  |
|         | Variation Type              | 2021/GNT2015427           | NHMRC BAU | MREA   | Select Integration Testing | 63           | Change in direction for Research Plan       | Defer Commencement Date            | In Progress        | 19/01/2022     | 19/01/2022    |               |                | Yes                 |
|         | (AI) × •                    |                           |           |        |                            |              |                                             |                                    |                    |                |               |               |                |                     |
|         | Requires RAO Action         |                           |           |        |                            |              |                                             |                                    |                    |                |               |               |                |                     |
|         | (Al) ×                      |                           | -         |        |                            |              |                                             |                                    |                    | -              |               |               |                |                     |

- 1. Filters (blue box) the filters will scale depending on the data available.
  - a. Displays *All* by default
  - b. Can remove All and type or select specific required values
  - c. Filters available:
    - i. Grant scheme
    - ii. Grant opportunity
    - iii. Grant Identifier
    - iv. Status of the Variation
    - v. Variation Type
    - vi. Requires RAO Action Yes / No values
- 2. Application data (orange box) provides basic data regarding the variation
  - a. Resulting data is affected by the choice of filters
    - b. Columns:
      - i. Grant Identifier with hyperlink to the grant
      - i. CIA
      - ii. Grant scheme
      - iii. Grant opportunity
      - iv. Variation ID
      - v. Variation title
      - vi. Variation type
      - vii. Status of the Variation
      - viii. Created date of the variation
      - ix. CIA submitted- the date the CIA submitted the variation to the RAO for review
      - x. RAO submitted- the date the RAO submitted the variation to NHMRC
      - xi. Submitting RAO name of RAO submitting variation to NHMRC
      - xii. Requires RAO Action indicator informing RAO if CIA has submitted variation to RAO

# **Icon Glossary**

| lcon                                                                                                    | Description                                                                                                    |
|----------------------------------------------------------------------------------------------------|----------------------------------------------------------------------------------------------------|
| ><br><                                                                                                    | Expands and collapses the side menu                                                                                                    |
| к ж<br>к ж                                                                                                    | Make full screen                                                                                                    |
| × × × ×                                                                                                    | Restore to standard view                                                                                                    |
| Ċ                                                                                                    | Export results                                                                                                    |
|                                                                                                    | Enable multi-select on Sub-filter – for example Application by Status                                                                                                    |
|                                                                                                    | Multi-select enabled                                                                                                    |
| Tx                                                                                                    | Remove sub-filter                                                                                                    |
| •                                                                                                    | Horizontal resizing<br>Hover between vertical items to resize:                                                                                                    |
| 1                                                                                                    | Vertical resizing Hover between horizontal items to resize:          21 12.00 am       1         20 5.00 pm       3         20 5.00 pm       2         20 5.00 pm       2         20 5.00 pm       2         20 find the status       2         Application status       Move up and down to resize panels         Cancelled       2         Under Review       1 |
| Application Filter                                                                                                    | Vertical scrolling<br>Activated by hovering cursor over right hand side of panel<br>Users can also click, hold and move their mouse to 'drag' the<br>screen left and right.                                                                                                    |
| 2020 COVID-19 Vaccine Candidate Research - Round 2 EOI         2022555           2020 COVID-19 Vaccine Candidate Research - Round 2 EOI         2022555           2020 COVID-19 Vaccine Candidate Research - Round 2 EOI         2022555           2020 COVID-19 Vaccine Candidate Research - Round 2 EOI         2022555           2020 COVID-19 Vaccine Candidate Research - Round 2 EOI         2022555           2020 COVID-19 Vaccine Candidate Research - Round 2 EOI         2022555           2020 COVID-19 Vaccine Candidate Research - Round 2 EOI         2022555           2020 COVID-19 Vaccine Candidate Research - Round 2 EOI         2022555           2020 COVID-19 Vaccine Candidate Research - Round 2 EOI         2022555           2020 COVID-19 Vaccine Candidate Research - Round 2 EOI         2022555           2020 COVID-19 Vaccine Candidate Research - Round 2 EOI         2022555           2020 COVID-19 Vaccine Candidate Research - Round 2 EOI         2021365           2020 COVID-19 Vaccine Candidate Research - Round 2 EOI         2017276 | Horizontal scrolling<br>Activated by hovering cursor over bottom of panel<br>Users can also click, hold and move their mouse to 'drag' the<br>screen up and down.                                                                                                    |